# Anzeigen der Portverkehrsstatistik auf dem Router der Serie RV34x

## Ziel

Statistiken zum Portdatenverkehr ermöglichen es Administratoren, den Status der Schnittstellen und den durch sie fließenden Datenverkehr anzuzeigen. Diese Statistiken unterstützen den Netzwerkadministrator bei der Fehlerbehebung für die Geräte, die mit dem Router verbunden sind. Ein Administrator kann diese Statistiken auch verwenden, um zu bestimmen, wie viele Daten und Strom pro Port zugewiesen werden sollen.

Auf der Seite Wireless Statistics (Wireless-Statistiken) des RV340W-Routers kann ein Administrator den Status der Service Set Identifiers (SSIDs) und die entsprechende Datenübertragung zwischen Client und Router anzeigen. Mithilfe von Informationen wie Funkfrequenzen, die von der SSID übertragen werden, können Probleme im Netzwerk, die mit Funksignalen zusammenhängen, trianguliert werden.

In diesem Dokument wird erläutert, wie der Port-Datenverkehr auf dem Router der Serie RV34x angezeigt und definiert wird.

# Anwendbare Geräte

• Serie RV34x

## Softwareversion

• 1,0/01,16

## Portverkehrsstatistiken anzeigen

### Portverkehr anzeigen

Schritt 1: Melden Sie sich beim webbasierten Dienstprogramm des Routers an, und wählen Sie **Status und Statistik > Port Traffic aus**.

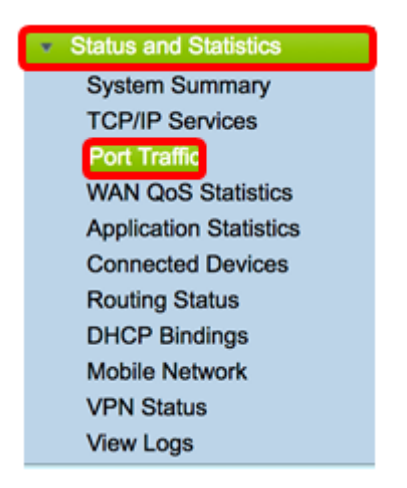

Schritt 2: Die Tabelle für den Portverkehr finden Sie unten. Der Inhalt der Tabelle ist wie

| fo | la | t: |
|----|----|----|
| 10 | פי | ۰. |

| P | ort Traffic            | ;          |               |            |           |            |          |              |  |  |  |
|---|------------------------|------------|---------------|------------|-----------|------------|----------|--------------|--|--|--|
|   | Port Traffic           |            |               |            |           |            |          |              |  |  |  |
|   | Port ID                | Port Label | Link Status   | Rx Packets | Rx Bytes  | Tx Packets | Tx Bytes | Packet Error |  |  |  |
|   | LAN8                   | LAN        | Not Connected | 0          | 0         | 0          | 0        | 0            |  |  |  |
|   | LAN9                   | LAN        | Not Connected | 0          | 0         | 0          | 0        | 0            |  |  |  |
|   | LAN10                  | LAN        | Not Connected | 0          | 0         | 0          | 0        | 0            |  |  |  |
|   | LAN11                  | LAN        | Not Connected | 0          | 0         | 0          | 0        | 0            |  |  |  |
|   | LAN12                  | LAN        | Not Connected | 0          | 0         | 0          | 0        | 0            |  |  |  |
|   | LAN13                  | LAN        | Not Connected | 0          | 0         | 0          | 0        | 0            |  |  |  |
|   | LAN14                  | LAN        | Not Connected | 0          | 0         | 0          | 0        | 0            |  |  |  |
|   | LAN15                  | LAN        | Not Connected | 0          | 0         | 0          | 0        | 0            |  |  |  |
|   | LAN16                  | DMZ / LAN  | Not Connected | 0          | 0         | 0          | 0        | 0            |  |  |  |
|   | WAN1                   | WAN        | Connected     | 642320     | 476952987 | 323748     | 83821682 | 0            |  |  |  |
|   | WAN2                   | WAN        | Not Connected | 0          | 0         | 8          | 534      | 0            |  |  |  |
|   | Refresh Reset Counters |            |               |            |           |            |          |              |  |  |  |

- Port-ID Definierter Name und Nummer der Schnittstelle.
- Portetikett Der Port-Typ. Dabei kann es sich entweder um einen LAN-Port (Local Area Network), einen DMZ-Port (Demilitarized Zone) oder einen WAN-Port (Wide Area Network) handeln.
- Link Status (Verbindungsstatus): Der Status der Schnittstelle. Der Status kann entweder "Verbunden" oder "Nicht verbunden" sein.
- Rx Packets (Rx-Pakete): Anzahl der auf dem Port empfangenen Pakete
- Rx Byte Anzahl der empfangenen Pakete, gemessen in Byte.
- Tx Packets (Tx-Pakete): Anzahl der Pakete, die auf dem Port versendet wurden.
- Tx Byte Anzahl der gesendeten und in Byte gemessenen Pakete
- Paketfehler Details zu den Fehlerpaketen

Hinweis: In diesem Beispiel zeigt WAN1 den meisten Datenverkehr an.

Schritt 3: (Optional) Klicken Sie auf **Aktualisieren**, damit die Zähler die angezeigten Statistiken aktualisieren können.

| ort Traffi  | с          |               |            |           |            |          |              |
|-------------|------------|---------------|------------|-----------|------------|----------|--------------|
| Port Traffi | c          |               |            |           |            |          |              |
| Port ID     | Port Label | Link Status   | Rx Packets | Rx Bytes  | Tx Packets | Tx Bytes | Packet Error |
| LAN8        | LAN        | Not Connected | 0          | 0         | 0          | 0        | 0            |
| LAN9        | LAN        | Not Connected | 0          | 0         | 0          | 0        | 0            |
| LAN10       | LAN        | Not Connected | 0          | 0         | 0          | 0        | 0            |
| LAN11       | LAN        | Not Connected | 0          | 0         | 0          | 0        | 0            |
| LAN12       | LAN        | Not Connected | 0          | 0         | 0          | 0        | 0            |
| LAN13       | LAN        | Not Connected | 0          | 0         | 0          | 0        | 0            |
| LAN14       | LAN        | Not Connected | 0          | 0         | 0          | 0        | 0            |
| LAN15       | LAN        | Not Connected | 0          | 0         | 0          | 0        | 0            |
| LAN16       | DMZ / LAN  | Not Connected | 0          | 0         | 0          | 0        | 0            |
| WAN1        | WAN        | Connected     | 642320     | 476952987 | 323748     | 83821682 | 0            |
| WAN2        | WAN        | Not Connected | 0          | 0         | 8          | 534      | 0            |
| Refresh     | Reset C    | ounters       |            |           |            |          |              |

Schritt 4: (Optional) Klicken Sie auf **Zähler zurücksetzen**, um alle Werte auf Null zurückzusetzen.

| Port Traffic | С          |               |            |           |            |          |              |
|--------------|------------|---------------|------------|-----------|------------|----------|--------------|
| Port Traffic | ,          |               |            |           |            |          |              |
| Port ID      | Port Label | Link Status   | Rx Packets | Rx Bytes  | Tx Packets | Tx Bytes | Packet Error |
| LAN8         | LAN        | Not Connected | 0          | 0         | 0          | 0        | 0            |
| LAN9         | LAN        | Not Connected | 0          | 0         | 0          | 0        | 0            |
| LAN10        | LAN        | Not Connected | 0          | 0         | 0          | 0        | 0            |
| LAN11        | LAN        | Not Connected | 0          | 0         | 0          | 0        | 0            |
| LAN12        | LAN        | Not Connected | 0          | 0         | 0          | 0        | 0            |
| LAN13        | LAN        | Not Connected | 0          | 0         | 0          | 0        | 0            |
| LAN14        | LAN        | Not Connected | 0          | 0         | 0          | 0        | 0            |
| LAN15        | LAN        | Not Connected | 0          | 0         | 0          | 0        | 0            |
| LAN16        | DMZ / LAN  | Not Connected | 0          | 0         | 0          | 0        | 0            |
| WAN1         | WAN        | Connected     | 642320     | 476952987 | 323748     | 83821682 | 0            |
| WAN2         | WAN        | Not Connected | 0          | 0         | 8          | 534      | 0            |
| Refresh      | Reset C    | ounters       |            |           |            |          |              |

Sie sollten nun den Port-Datenverkehr auf einem Router der Serie RV34x erfolgreich anzeigen können.

### Wireless-Datenverkehr anzeigen

Hinweis: Dieser Bereich gilt nur für die RV340W.

Schritt 1: Zeigen Sie den Wireless-Datenverkehr unten an. Der Inhalt der Tabelle ist wie folgt:

| Wireless Traffic       |      |            |          |            |          |            |          |             |              |           |            |                |  |
|------------------------|------|------------|----------|------------|----------|------------|----------|-------------|--------------|-----------|------------|----------------|--|
| SSID Name              | VLAN | Radio Name | Status   | Rx Packets | Rx Bytes | Tx Packets | Tx Bytes | Multicast P | Packet Error | Packet Dr | Collisions | No. of Clients |  |
| ciscosb1               | 1    | 2.4G       | Inactive | 0          | 0        | 0          | 0        | 0           | 0            | 0         | 0          | 0              |  |
| ciscosb1               | 1    | 5G         | Inactive | 0          | 0        | 0          | 0        | 0           | 0            | 0         | 0          | 0              |  |
| ciscosb2               | 1    | 2.4G       | Inactive | 0          | 0        | 0          | 0        | 0           | 0            | 0         | 0          | 0              |  |
| ciscosb2               | 1    | 5G         | Inactive | 0          | 0        | 0          | 0        | 0           | 0            | 0         | 0          | 0              |  |
| ciscosb3               | 1    | 2.4G       | Inactive | 0          | 0        | 0          | 0        | 0           | 0            | 0         | 0          | 0              |  |
| ciscosb3               | 1    | 5G         | Inactive | 0          | 0        | 0          | 0        | 0           | 0            | 0         | 0          | 0              |  |
| ciscosb4               | 1    | 2.4G       | Inactive | 0          | 0        | 0          | 0        | 0           | 0            | 0         | 0          | 0              |  |
| ciscosb4               | 1    | 5G         | Inactive | 0          | 0        | 0          | 0        | 0           | 0            | 0         | 0          | 0              |  |
| Refresh Reset Counters |      |            |          |            |          |            |          |             |              |           |            |                |  |

- SSID-Name: Definierter Name des Service Set Identifier (SSID).
- VLAN Das Virtual Local Area Network (VLAN), dem die SSID zugewiesen wurde.
- Radio Name (Funkname): Die Funkfrequenz, über die die SSID übertragen wird. Dies kann entweder das 2,4-GHz-Band oder das 5-GHz-Band sein.
- Status Der Status der Schnittstelle. Der Status kann entweder aktiv oder inaktiv sein.
- Rx Packets (Rx-Pakete): Anzahl der auf dem Port empfangenen Pakete
- Rx Byte Anzahl der empfangenen Pakete, gemessen in Byte.
- Tx Packets (Tx-Pakete): Anzahl der Pakete, die auf dem Port versendet wurden.
- Tx Byte Anzahl der gesendeten und in Byte gemessenen Pakete
- Multicast-Pakete Anzahl der gesendeten Multicast-Pakete.
- Paketfehler Details zu den Fehlerpaketen
- Verworfene Pakete Anzahl der auf der SSID verworfenen Pakete
- Kollisionen Anzahl der Kollisionen, die im Netzwerk aufgetreten sind.
- Anzahl der Clients Anzahl der mit der SSID verbundenen Clients

Schritt 2: (Optional) Klicken Sie auf **Aktualisieren**, damit die Zähler die angezeigten Statistiken aktualisieren können.

| Wireless Tra | Wireless Traffic |            |          |            |          |            |          |             |              |           |            |                |  |  |
|--------------|------------------|------------|----------|------------|----------|------------|----------|-------------|--------------|-----------|------------|----------------|--|--|
| SSID Name    | VLAN             | Radio Name | Status   | Rx Packets | Rx Bytes | Tx Packets | Tx Bytes | Multicast P | Packet Error | Packet Dr | Collisions | No. of Clients |  |  |
| ciscosb1     | 1                | 2.4G       | Inactive | 0          | 0        | 0          | 0        | 0           | 0            | 0         | 0          | 0              |  |  |
| ciscosb1     | 1                | 5G         | Inactive | 0          | 0        | 0          | 0        | 0           | 0            | 0         | 0          | 0              |  |  |
| ciscosb2     | 1                | 2.4G       | Inactive | 0          | 0        | 0          | 0        | 0           | 0            | 0         | 0          | 0              |  |  |
| ciscosb2     | 1                | 5G         | Inactive | 0          | 0        | 0          | 0        | 0           | 0            | 0         | 0          | 0              |  |  |
| ciscosb3     | 1                | 2.4G       | Inactive | 0          | 0        | 0          | 0        | 0           | 0            | 0         | 0          | 0              |  |  |
| ciscosb3     | 1                | 5G         | Inactive | 0          | 0        | 0          | 0        | 0           | 0            | 0         | 0          | 0              |  |  |
| ciscosb4     | 1                | 2.4G       | Inactive | 0          | 0        | 0          | 0        | 0           | 0            | 0         | 0          | 0              |  |  |
| ciscosb4     | 1                | 5G         | Inactive | 0          | 0        | 0          | 0        | 0           | 0            | 0         | 0          | 0              |  |  |
| Refresh      | Reset            | Counters   |          |            |          |            |          |             |              |           |            |                |  |  |

Schritt 3: (Optional) Klicken Sie auf **Zähler zurücksetzen**, um alle Werte auf Null zurückzusetzen.

| Wireless Traffic |         |            |          |            |          |            |          |             |              |           |            |                |  |  |
|------------------|---------|------------|----------|------------|----------|------------|----------|-------------|--------------|-----------|------------|----------------|--|--|
| SSID Name        | VLAN    | Radio Name | Status   | Rx Packets | Rx Bytes | Tx Packets | Tx Bytes | Multicast P | Packet Error | Packet Dr | Collisions | No. of Clients |  |  |
| ciscosb1         | 1       | 2.4G       | Inactive | 0          | 0        | 0          | 0        | 0           | 0            | 0         | 0          | 0              |  |  |
| ciscosb1         | 1       | 5G         | Inactive | 0          | 0        | 0          | 0        | 0           | 0            | 0         | 0          | 0              |  |  |
| ciscosb2         | 1       | 2.4G       | Inactive | 0          | 0        | 0          | 0        | 0           | 0            | 0         | 0          | 0              |  |  |
| ciscosb2         | 1       | 5G         | Inactive | 0          | 0        | 0          | 0        | 0           | 0            | 0         | 0          | 0              |  |  |
| ciscosb3         | 1       | 2.4G       | Inactive | 0          | 0        | 0          | 0        | 0           | 0            | 0         | 0          | 0              |  |  |
| ciscosb3         | 1       | 5G         | Inactive | 0          | 0        | 0          | 0        | 0           | 0            | 0         | 0          | 0              |  |  |
| ciscosb4         | 1       | 2.4G       | Inactive | 0          | 0        | 0          | 0        | 0           | 0            | 0         | 0          | 0              |  |  |
| ciscosb4         | 1       | 5G         | Inactive | 0          | 0        | 0          | 0        | 0           | 0            | 0         | 0          | 0              |  |  |
| Refresh          | Reset C | Counters   |          |            |          |            |          |             |              |           |            |                |  |  |

Sie sollten nun den Wireless-Datenverkehr auf der RV340W erfolgreich anzeigen können.

### Portstatus anzeigen

Schritt 1: Die Tabelle für den Portstatus finden Sie unten. Der Inhalt der Tabelle ist wie folgt:

| Port Statu | S          |               |               |              |               |                  |
|------------|------------|---------------|---------------|--------------|---------------|------------------|
| Port ID    | Port Label | Link Status   | Port Activity | Speed Status | Duplex Status | Auto Negotiation |
| LAN8       | LAN        | Not Connected | Enabled       | -            | -             | Enabled          |
| LAN9       | LAN        | Not Connected | Enabled       |              |               | Enabled          |
| LAN10      | LAN        | Not Connected | Enabled       |              |               | Enabled          |
| LAN11      | LAN        | Not Connected | Enabled       |              | -             | Enabled          |
| LAN12      | LAN        | Not Connected | Enabled       |              | -             | Enabled          |
| LAN13      | LAN        | Not Connected | Enabled       |              |               | Enabled          |
| LAN14      | LAN        | Not Connected | Enabled       |              |               | Enabled          |
| LAN15      | LAN        | Not Connected | Enabled       |              | -             | Enabled          |
| LAN16      | DMZ / LAN  | Not Connected | Enabled       |              |               | Enabled          |
| WAN1       | WAN        | Connected     | Enabled       | 1000         | Full          | Enabled          |
| WAN2       | WAN        | Not Connected | Enabled       |              |               | Enabled          |

- Port-ID Definierter Name und Nummer des Ports.
- Portetikett Der Port-Typ. Dabei kann es sich entweder um einen LAN-, DMZ- oder WAN-Port handeln.
- Link Status (Verbindungsstatus): Der Status der Schnittstelle. Der Status kann entweder "Verbunden" oder "Nicht verbunden" sein.
- Portaktivität Status des Ports. Dieser kann aktiviert oder deaktiviert oder verbunden sein.
- Speed Status (Geschwindigkeitsstatus): Die Geschwindigkeit (in Mbit/s) des Geräts nach der automatischen Aushandlung.
- Duplexstatus: Der Duplexmodus kann entweder halb oder voll sein.
- Auto Negotiation (Automatische Aushandlung) Status des Auto Negotiation-Parameters. Wenn diese Funktion aktiviert ist, erkennt sie den Duplexmodus. Wenn für die Verbindung ein Crossover erforderlich ist, wählt sie automatisch die MDI- (Medium Dependent Interface) oder MDIX-Konfiguration (Medium Dependent Interface Crossover) aus, die mit dem anderen Ende der Verbindung übereinstimmt.

**Hinweis:** In diesem Beispiel zeigt WAN1 seine Verbindung mit einer Geschwindigkeit von 1000 Mbit/s an.

Sie sollten jetzt den Portstatus auf dem Router der Rv34x-Serie erfolgreich anzeigen können.